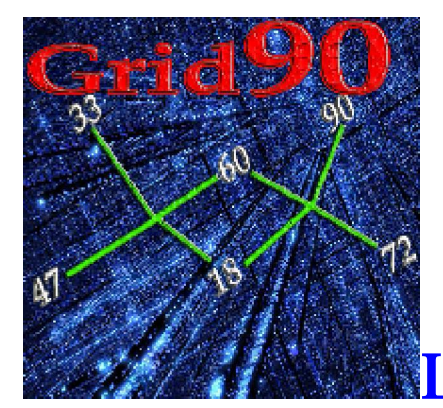

La funzione del SuperMatricione

Per avviare la routine "del Matricione specifico", denominato SuperMatricione basterà cliccare sulla voce di menù "*Utenti Premium*", scegliere il Service Pack 1 e poi la voce "Matricione Specifico".

Ricordo che tale funzione si attiva solo per coloro che abbiano già operative di Grid 90 le 11 ruote

| 0 0                                                            |                                                                                                    | · <b>ຉ ຉ ຉ ຉ ຉ ຉ ຉ ຉ ຉ</b> ຉ                                                                                                    |
|----------------------------------------------------------------|----------------------------------------------------------------------------------------------------|----------------------------------------------------------------------------------------------------|
| Grid90 v                                                       | ers.1-0-PRO-R00 *** Oggi 29 set 2010 *** - [Generatore file algoritmici]<br>Seriese Snie - Devisioni - Pite - 1999 - Hand David en Seruitio WebTek - Freetra                                                                                                    | Ruida Informazioni                                                                                                    |
| Archivi<br>Archivi<br>Archivi derivati<br>Ritard               | Cerea file algoritmico randomi     Settine Spie Plevialdi Plus Oliny Olera Plenum Settido Weblek Priestra     Crea file algoritmico randomi     Soft Plevial Plus Oliny Olera Plenum Settido Weblek Priestra     Dimensioni algo     Numeri per compinazione     Soft Plevial Plus Oliny     Dimensioni algo     Numeri per compinazione     Soft Plevial Plus Oliny     Dimensioni algo     Numeri per compinazione     Soft Plevial Plus Oliny     Dimensioni algo     Numeri per compinazione     Soft Plevial Plus Oliny     Origination algo     Soft Plevial Plus Oliny     Origination     Soft Plevial Plus Oliny     Dimensioni algo     Numeri per compinazione     Soft Plevial Plus Oliny     Soft Plevial Plus Oliny     Soft Plevial Plus     Soft Plevial Plus Oliny     Soft Plevial Plus     Soft Plevial Plus     Soft Plus     Soft Plus | Betrospetica<br>ecilica     celulare       Canto file (*.alg) da clonare<br>Combinazioni contenute:     Impostazioni lista algoritmi       Trova:     Cadenze       Rimpiazza     Figure       Clona file .alg     Diam.decina       Complem. a S0     Simm. a S1       Diametrali     Vertibili       Radici     Vertibili                                                                                                    |
| Spie<br>Spie<br>Previsione<br>Conscircuti<br>Tabellone<br>Spie | MATRICIONE           D1         D2         D3           A1         2.91         92.180         ····         Elabora           A2         ····         Elabora         ····         Elabora           A3         ····         Elabora         ····         Elabora           A4         ····         Elabora         ····         Elabora                                                                                                    | ID         Algo         Operatori cumulativi           1         +00         Segno più (+)           2         +01         Segno per (x)           3         +02         Segno per (x)           4         +03         Segno per (x)           5         +04         CA           6         +05         FI           7         +06         GE           8         +07         GE           9         +08         PA           10         +09         PA |
| Equilitino<br>S<br>Progressione<br>Cestione Tek                | Crea file .alg elaborando la matrice<br>                                                                                                    | 11 +10<br>12 +11<br>13 +12 ▼<br>                                                                                                    |
| Vieb Tex<br>Vieb Tex<br>Ouida<br>Ouida                         |                                                                                                    |                                                                                                    |

Con questa routine saremo in grado di creare file algoritmici personalizzati, specifici, omogenei, e file algoritmici *random*, cioè casuali, oltre ad avere la possibilità di clonare file esistenti creandone altri di nostro gradimento. Ricordo che i file random, cioè i file algoritmi generati col principio di casualità, sono diversi dai file algoritmici generati personalizzati.

Nel matricione troverete sia la funzione di generazione random che la funzione di generazione personalizzata.

Tramite questa ultima straordinaria routine potremo assumere come capogioco un numero derivante da nostre precedenti elaborazioni e generare file algoritmici scegliendo finanche quali configurazione ne debbano far parte: numeri

fissi,estratti,decine,cadenze,figure,distanze etc. Possiamo selezionare gli algoritmi che debbano far parte del nostro file, preselezionandoli in base a diverse impostazioni che vedremo nella fase successiva.

Il numero dei file non è determinabile nella quantità, essendo teoricamente infiniti quelli realizzabili sia attraverso l'uso del "*generatore di file algoritmi randomizzati che file algoritmi personalizzati.* 

Ma vediamo quali tipologie di file algo sia possibile implementare e utilizzare per la copertura totale di qualunque accadimento del quadro estrazionale:

somme fra numeri ed estratti,fissi, fra formazioni lottologiche diverse quali: simmetrici,diametrali,vertibili,complementi a 90 di estratti ,decine,cadenze, figure ,radici quadrate e valori piramidali o gruppi algoritmici;

sottrazioni fra numeri ed estratti,fissi, fra conformazioni lottologiche diverse quali: simmetrici,diametrali,vertibili,complementi a 90 di estratti ,decine,cadenze, figure ,radici quadrate e valori piramidali o gruppi algoritmici;

moltiplicazioni fra numeri ed estratti, fra conformazioni lottologiche diverse quali: simmetrici,diametrali,vertibili,complementi a 90 di estratti ,decine,cadenze, figure ,radici quadrate e valori piramidali o gruppi algoritmici;

algoritmi distanziali, algoritmi vertibili, simmetrici, complementari, diametrali, distanziali, quelli ottenibili utilizzando gli operatori cumulativi come il Vertibile, il simmetrico a 91, il complemento a 90 etc di formule complesse

Non c'e' limite nel coinvolgimento e nelle permutazioni di tutti i valori indicati che nel loro insieme superano abbondantemente i 10000 miliardi di algo differenti.

Di fronte a questa massa incalcolabile, dinnanzi a questo profluvio di combinazioni alle quali attingere, è lecito o non è lecito permettersi di dire che molto probabilmente in qualche raggruppamento algoritmico vi sia quello che ci conduca alla via della ottimizzazione di qualunque metodo? Se abbiamo a disposizione il tutto, è o non è logicamente ammissibile che fra di esso vi sia quello specifico che ci consenta di ottenere i migliori risultati? Infatti, ove sta il molto ivi starà anche il poco e converrà che anche voi comprendiate questa

#### logica e non la dimentichiate mai.

*Toccherà a voi individuare quale gruppo sia in grado di fornire le massime soddisfazioni unite al minimo dispreco di energie in termini di costo.* 

I file algoritmici hanno il suffisso ( cioè la parte finale) "**.alg** ". Essi vengono utilizzati come filtri per assoggettare ad analisi qualunque accadimento del quadro estrazionale. Ad esempio, dopo aver catturato l'evento spia di sortita del 25 su Bari, potremo utilizzare un filtro che coinvolga i vertibili degli estratti , i diametrali, piramidi e radici, complementi e diametrali in decina o gruppi misti di ogni genere e tipo.

### Vediamo come si crea un file alg personalizzato

Accediamo alla funzione del "*matricione generico*". Si aprirà la form contenente la funzione di creazione del file algoritmico.

| C C                                                                                                    |                                                                                                    | )                                                                                                    |
|----------------------------------------------------------------------------------------------------|----------------------------------------------------------------------------------------------------|----------------------------------------------------------------------------------------------------|
| 🛃 Grid90 ve<br>🛃 Estrazioni                                                                                                    | rs.1-0-PRD-R00 *** Oggi 29 set 2010 *** - [Generatore file algori<br>Sezione Spie Previsioni Plus Ulliv Utenti Premium Servizio WebTek                                                                                                    | mici)<br>inestra Guida Informazioni                                                                                                    |
| Activi<br>Activi<br>Activi<br>Activi<br>Activi<br>Activi<br>Activi<br>Activi<br>Activi<br>Activi<br>Activi<br>Activi<br>Activi | Crea file algoritmico randomizzato (*.alg)<br>Combinazioni da generare Dinensioni algo Numeri per combinaz<br>1500 2 2 1<br>Genera file algo randomizzato<br><br>Carica file (*.alg) da spittare Combinazioni contenute:<br>Indica su quanti file spittare 2 Splitta file a | Impostazioni ista algoritmi       Impostazioni ista algoritmi       Impostazioni                                                                                                    |
| Ì                                                                                                    | MATRICIONE                                                                                                    | ID Alge     Segno più (+)     Segno meno (-)                                                                                                    |
| $\overline{\bigcirc}$                                                                                                    | A1 2.91 92.180                                                                                                    | International         International         Interna         International         International< |
| Conocircuiti                                                                                                    | A2                                                                                                    | Babora 1085 xV4BA<br>1086 xV5BA<br>1087 xV1CA<br>RA Aggiorna la lista                                                                                                    |
| Tabellone                                                                                                    | A3                                                                                                    | Babora         1088         xV2CA         6E           1089         xV3CA         MI         Lista           1090         xV4CA         NA         originaria                                                                                                    |
| Equilibrio                                                                                                    | A4                                                                                                    | Jabora         1090         XV4CA         PA           1091         xV5CA         R0           1092         xV1FI         T0                                                                                                    |
| S<br>Progressione                                                                                                    | Crea file .alg elaborando la matrice                                                                                                    | 1093 xV2FI<br>1094 xV3FI                                                                                                    |
| (?)e                                                                                                    |                                                                                                    | ····                                                                                                    |

Per creare un file alg randomizzato, scriveremo nella casella "Combinazioni da generare" il numero;nella casella "Dimensioni algo" se quelli generati debbano essere a due elementi,a tre elementi o a 4 elementi;

Se ad esempio generassimo 1500 algoritmi a due dimensioni e a 1 numero per

combinazione, otterremo un file nel quale ciascun algoritmo sarà composto da due elementi. Esempio 1° di Ba - V1Ve. Notate come l'algo sia unico, ma composto da due elementi. Va da sé che tale algoritmo potrà essere usato per la sorte di ambata.

Se volessimo creare un file di 1500 algoritmi a tre dimensioni cioè a 3 elementi, basterà indicare 3 nella casella dimensioni. Nella casella Numero per combinazioni, se scriviamo 1 sarà creato un file con le dimensioni volute e che potremo usare per la sorte di ambata. Se nella casella Numero per combinazioni scriviamo 2 sarà creato un file con le dimensioni indicate nell'apposita casella e che potremo utilizzare sia per ambata che per ambo. Se nella casella Numero per combinazioni scriviamo 3 sarà creato un file con le dimensioni indicate nell'apposita casella e che potremo utilizzare sia per ambata che per ambo e terno, e così di seguito.

Spesso vi troverete nella necessità, avendo generato un file algoritmico di molte combinazioni (100 mila ad esempio) di doverlo suddividere, tagliare, splittare in modo da ottenere file algoritmici costituiti da 1000 algo ciascuno.

#### Con la funzione Splitta potremo suddividere il file random di grandi dimensioni prima generato. Per suddividere il file dapprima dovremo richiamarlo attraverso la casellina gialla (carica file alg da splittare) e poi dovremo decidere in quanti file suddividerlo (lo scriveremo nella casella "indica su quanti file splittare). Infine, cliccheremo su splitta file algo.

I file alg random generati potranno esser salvati e richiamati all'occorrenza e utilizzati, quando occorre, come filtri per vagliare ogni accadimento spia.

# **Riepilogo generazione file alg random**

1) Accedere alla funzione dalla menù utility;

2) Inserire numero nella casella "Combinazioni da generare" = numero algoritmi;

3) Inserire la dimensione degli algo da 2 a 7 dimensioni (*indica i componenti dell'algo*);

4) Cliccare sul pulsante Genera file alg randomizzato (*Inserire nome e salvare*);

5) Se il file generato è di grandi dimensioni, possiamo suddividerlo la funzione split. Dapprima si carica il file da splittare o tagliare, poi si indica in quanti file suddividere il file alg di grandi dimensioni; indi si clicca su split file alg.

#### La funzione Clona file alg:

| Ca         | irica file (*.alg) da clonare |
|------------|-------------------------------|
| Compina:   | zioni contenute: 3916         |
| Trova:     | 01                            |
| Rimpiazza: | 02                            |

Tramite questa funzione potremo modificare in pochi secondi un file alg,sostituendo estratti,numeri o configurazioni date,con estratti,numeri e configurazioni da noi prescelte.

Ad esempio : qualora avessimo a disposizione un file alg composto dai 90 ambi con capogioco 23,volendo sostituire tale numero con un altro capogioco,e quindi formare altri 90 ambi ma con capogioco diverso,dovremo agire così:

1) Richiameremo il file da clonare cliccando sulla icona: 🛛

2) Nella casella Trova scriveremo il numero che vogliamo sostituire

3) Nella casella Rimpiazza scriveremo il numero da noi prescelto

4) Cliccheremo sul pulsante

Clona file .alg

Questa routine è molto utile e velocizza i tempi di realizzazione di un file alg. Immaginate di aver realizzato un file algoritmico personalizzato contenente 3000 alg e che abbia al suo interno,come elemento ripetuto la ruota di Ca con tutte le conformazioni assumibili dai singoli estratti della ruota stessa.

Basterà richiamare tale file e in sostituzione dela ruota di Ca,potremo inserire quella di Ba,quella di Fi.In tal modo otterremo algoritmi omogenei per ciascuna ruota che potremo utilizzare alla bisogna: tutto in pochi minuti.

# La funzione di creazione personalizzata di File Alg

Eccezionale questa routine che ci permetterà di creare file alg personalizzandone i componenti In tal modo, il file potrà essere costituito dagli algoritmi specificatamente scelti in base a dei criteri

Scrivere l'algoritmo è intuitivo. Infatti, è presente nella form del matricione una colonna che contiene tutti gli algo semplici (*estratti, numeri e configurazioni assumibili dai numeri, k-Dis, Vert., S-S91 etc*).

Ogni algo semplice ha un numeri identificativo,che si chiama "Id". In corrispondenza di ciascun Id troviamo il relativo algo.

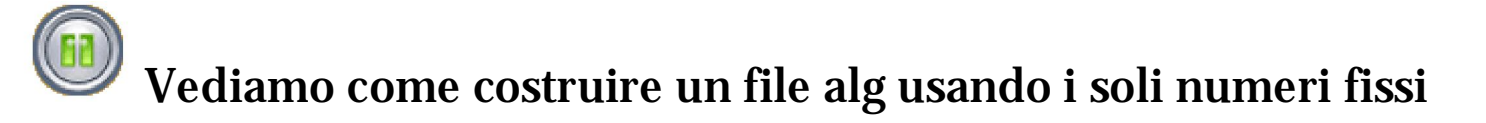

La funzione del Matricione e creazione di file algoritmici

| <b>C C</b>                                                                              |                                                                                                    | )                                                                                              |  |  |  |  |  |  |  |  |  |  |  |  |  |
|-----------------------------------------------------------------------------------------|----------------------------------------------------------------------------------------------------|------------------------------------------------------------------------------------------------|--|--|--|--|--|--|--|--|--|--|--|--|--|
| 🚅 Grid90 ve                                                                             | rers,1-0-PR0-R00 *** Oggi 30 set 2010 *** - (Crea file (*.alg))                                                         |                                                                                                |  |  |  |  |  |  |  |  |  |  |  |  |  |
| 🛃 Estrazioni                                                                            | ni Sezione Spie Previsioni Plus Uility Utenti Premium Servizio WebTek Finestra Guida Informazioni                       |                                                                                                |  |  |  |  |  |  |  |  |  |  |  |  |  |
| 2<br>Archivi                                                                            | Crea file algoritmico randomizzato (*.alg)     Combinazioni da generare     Dimensioni algo     Numeri per combinazione | Ina file .alg cellulare Impostazioni listo algoritmi Cosa mostrare Cosa mostrare Vinenti fissi |  |  |  |  |  |  |  |  |  |  |  |  |  |
| Archivi derivati                                                                        | Genera file alge randomizzate                                                                                           | Trova: Codence<br>Binolazza: Figure                                                            |  |  |  |  |  |  |  |  |  |  |  |  |  |
| 5                                                                                       |                                                                                                    | Clona file .alg                                                                                |  |  |  |  |  |  |  |  |  |  |  |  |  |
| Ritard                                                                                  | Carica file (*.alg) da splittare Combinazioni contenute:                                                                | Simm, a 91                                                                                     |  |  |  |  |  |  |  |  |  |  |  |  |  |
| <b>V</b>                                                                                | Indice su quanti file spiffere 2 Splitta file algo                                                                      |                                                                                                |  |  |  |  |  |  |  |  |  |  |  |  |  |
| spie                                                                                    | MATRICIONE                                                                                                    | Coperatori cumulativi                                                                          |  |  |  |  |  |  |  |  |  |  |  |  |  |
| Previsione                                                                              | D1 D2 D3 7                                                                                                    | 9 +78                                                                                          |  |  |  |  |  |  |  |  |  |  |  |  |  |
|                                                                                         | A1 2.91 90 Elsbora 8                                                                                                    | 0 +79 Segno pet (x)                                                                            |  |  |  |  |  |  |  |  |  |  |  |  |  |
|                                                                                         |                                                                                                    | 2 +81                                                                                          |  |  |  |  |  |  |  |  |  |  |  |  |  |
| Concercuti                                                                              |                                                                                                    | 3 +82 CA lista                                                                                 |  |  |  |  |  |  |  |  |  |  |  |  |  |
|                                                                                         | A3                                                                                                    | 5 +84 GE                                                                                       |  |  |  |  |  |  |  |  |  |  |  |  |  |
| Tabellorie                                                                              | A4                                                                                                    | 7 +36                                                                                          |  |  |  |  |  |  |  |  |  |  |  |  |  |
| Equilibria                                                                              |                                                                                                    | 8 +87<br>9 +88                                                                                 |  |  |  |  |  |  |  |  |  |  |  |  |  |
| \$                                                                                      | Crea file .alg elaborando la matrice                                                                                    | 0 +89                                                                                          |  |  |  |  |  |  |  |  |  |  |  |  |  |
| Progressione                                                                            | Combinazioni algoritmiche globali: 90                                                                                   |                                                                                                |  |  |  |  |  |  |  |  |  |  |  |  |  |
| 38                                                                                      |                                                                                                    |                                                                                                |  |  |  |  |  |  |  |  |  |  |  |  |  |
| Gestione Tek                                                                            | Nell'esempio stiamo realizzando un file alg                                                                             | e facendo uso dei soli numeri fissi.                                                           |  |  |  |  |  |  |  |  |  |  |  |  |  |
|                                                                                         | l numeri fissi vanno da 1 a 90. Ogni numer                                                                              | o ha un proprio Id, cioè codice di                                                             |  |  |  |  |  |  |  |  |  |  |  |  |  |
| WebTek                                                                                  | identificazione, un policome ad ogni articol                                                                            | lo viene attribuito un numero che lo                                                           |  |  |  |  |  |  |  |  |  |  |  |  |  |
| ev<br>Ouida                                                                             | identifica. Scegliamo dalla lista degli algori                                                                          | tmi la voce Numeri fissi. Successivamente,                                                     |  |  |  |  |  |  |  |  |  |  |  |  |  |
| 🕕 Esci                                                                                  | noteremo che gli algoritmi prescelti, cioè i i                                                                          | numeri fissi popoleranno la griglia composta                                                   |  |  |  |  |  |  |  |  |  |  |  |  |  |
| dalla co                                                                                | olonna ID e dalla colonna Algo. Questa lista è in                                                                       | mportante perchè ci permetterà di                                                              |  |  |  |  |  |  |  |  |  |  |  |  |  |
| inserire                                                                                | e gli ID giusti nel vero e proprio matricione. Ir                                                                       | ifatti, nella casella A1 abbiamo inserito                                                      |  |  |  |  |  |  |  |  |  |  |  |  |  |
| 2.91 che significa: prendimi gli algoritmi con ID da 2 a ID 91. Se scorriamo la colonna |                                                                                                    |                                                                                                |  |  |  |  |  |  |  |  |  |  |  |  |  |

che accoglie gli algo e gli Id noteremmo che Id 2 = numero 1 e Id 91 = n° 90.

Vediamo come costruire un file alg per ambo usando i soli fissi e gli estratti della sola ruota di Bari

La funzione del Matricione e creazione di file algoritmici

| C C                                                                              | , , , , , , , , , , , , , , , , , , ,                                                                                                    |
|----------------------------------------------------------------------------------|----------------------------------------------------------------------------------------------------|
| Grid90 ve                                                                        | rs.1-0-PRO-R00 *** Oggi 30 set 2010 *** - [Crea file (*.alg)]                                                                                                    |
| Archivi derivati<br>Ritardi<br>Spie                                              | Creatile algoritmico randomizzato (*.alg)       Impostazioni lago       Numeri per combinazione         1500       2       1       Impostazioni contenute:         Genera file algo randomizzato       Impostazioni contenute:       Impostazioni listo nigoritmi         Genera file algo randomizzato       Impostazioni contenute:       Impostazioni listo nigoritmi         Genera file algo randomizzato       Impostazioni contenute:       Impostazioni contenute:         Impostazioni file algo       Combinazioni contenute:       Impostazioni listo nigoritmi         Conso file (*.alg) da spittare       Combinazioni contenute:       Impostazioni contenute:         Indica su quanti file spittare       2       Splitta file algo                                                                                                    |
| Previsione<br>Conscircuti<br>Conscircuti<br>Tabellone<br>Equilibrio<br>Spuilbrio | MATRICIONE       ID       Algo       IID       Algo         D1       D2       D3       94       +3°BA       95       +4°BA         A1       2.106       105       Eabora       95       +4°BA       95       +4°BA         A2       3.20       18       Babora       96       +5°BA       97       -1°BA         96       +5°BA       97       -1°BA       98       -2°BA       99       -3°BA         A3        Elabora       101       -5°BA       101       -5°BA       H         A4         Elabora       101       -5°BA       H       Elabora         IO2       x1°BA       101       -5°BA       H       Elabora       Elabora       101       -5°BA       Elabora       Elabora       101       -5°BA       Elabora       Elabora       Elabora       101       -5°BA       Elabora       Elabora       Elabora       Elabora       Elabora       Elabora       Elabora       Elabora       Elabora       Elabora       Elabora       Elabora       Elabora       Elabora       Elabora       Elabora       Elabora       Elabora       Elabora       Elabora       Elabora <td< td=""></td<> |
| Gestions Tek<br>WybTek                                                           | Combinazioni algoritmiche globali: 1890<br>Abbiamo eseguito la selezione di<br>V Numeri fissi<br>V Segno più (+)<br>V Segno per (*)<br>e della ruota<br>Abbiamo cliccato prima su<br>In questo modo la lista si è popolata dei soli fissi da 1 a 90 e dei soli estratti su Bari<br>Abbiamo utilizzato i 3 segni - x e +                                                                                                    |

Una volta aggiornata la lista siamo passati alla introduzione nelle caselle del matricione degli ID. Importante capire che quando è popolata la casella A1 significa che vogliamo costruire algoritmi per ambata, mentre le D1, D2 e D3 indicano e dimensioni dell'algoritmo Quando è popolata la casella A2,oltre alla casella A1 significa che vogliamo costruire algoritmi per ambo o doppia ambata, con le dimensioni da 1 a 3 e così di seguito. Nell'esempio nella casella A1 abbiamo inserito gli Id della lista da Id 1 a Id 106, mentre nella casella A2 abbiamo inserito gli algoritmi della lista con id Da Id 3 a Id 20. Ricordo che L'id è l'identificativo dell'algoritmo che appare in lista. Noi ad esso dobbiamo poggiarci per creare un file alg.

Facciamo un passo avanti : scelto il nostro capogioco,oppure scelto un range contenente un certo numero di capogiochi ( inserendo in D1 1.91 sceglieremo tutti i 90 numeri), nella riga A2 - D1 (dimensioni 1) potremo effettuare la scelta di uno o più algoritmi contrassegnati da quegli Id che troviamo nella tabella a fianco. Ad esempio, se nella riga A2 casella D1 scrivessimo 92.93, gli algo corrispondenti a questi due Id li individueremmo nella tabella a fianco verificando che si tratta del +1°Ba e + 2°BA, si combinerebbero con gli algo 1.91 contenuti nella riga A1 casella D1 formando tutte le combinazioni possibili. Avremo file alg del tipo: +01..# +1°BA

 $+01..# +1^{\circ}BA$ +01..# + 2°BA

+02..# + 1° Ba...e così di seguito.

Intuite ora le grandi possibilità che questa funzione dischiuderà davanti i vostri

occhi?Immaginate di aver intercettato un algoritmo per ambata,oppure una doppia ambata in grado di coprire tutti i casi spia esaminati. Tramite il matricione realizzeremo file alg con capogioco ciascuna ambata, oppure volendo anche file alg con doppio capogioco, e poi potremo utilizzare questi file alg come filtro per l'accadimento spia.

Se ad esempio il nostro capogioco, individuato con uno qualunque degli altri strumenti messi a disposizione da **Grid90 plus** o da qualunque altro nostro software, fosse il +1°Ba,nella riga A1 casella D1 inseriremo l'Id corrispondente al + 1°Ba (per individuare l'id ci faremo aiutare dalla tabella a fianco).

Nella riga A2 casella D1 inseriremo ,**volendo**, tutti gli id previsti dalla tabella che sono 1738 e quindi scriveremo 1.1738. Ovviamente, anziché utilizzare i 1738 algoritmi, potremo operare delle selezioni. Potremo scegliere gli algoritmi formati dalle sole radici e piramidi degli estratti e utilizzando i segni +,- e x, oppure potremo scegliere gli algoritmi con operatori cumulativi e selezionare una o più ruote dai quali prelevare gli estratti e le diverse configurazioni.

#### **Modalità operative:** vediamo come si genera,in pratica,un file alg personalizzato con i soli operatori cumulativi e per la sorte di ambata

Scegliamo come ruota quella di Bari, ma potremmo anche selezionare ruote multiple.

La funzione del Matricione e creazione di file algoritmici

| CC                                                | ֎–֎                                                                                                    | C (                                                                                                    | <u>c</u> -1 | C C -         | <u>C C</u>   | C (         | 0-2     | D 7        | C        | C              | C-(                  | <u>, C</u>  | C | C | C      | C              | C  | C            | C              | C | C | <b>C</b> ( |
|---------------------------------------------------|----------------------------------------------------------------------------------------------------|----------------------------------------------------------------------------------------------------|-------------|---------------|--------------|-------------|---------|------------|----------|----------------|----------------------|-------------|---|---|--------|----------------|----|--------------|----------------|---|---|------------|
| 🛃 Grid90 ve                                       | ars. 1-0-PR                                                                                                    | 0-R00 ***                                                                                                    | • Ogg       | ji 30 set 20' | 0 *** - (    | Crea file ( | ".alg)] | Ĩ          |          |                |                      |             |   |   |        |                |    |              |                |   | ( | - 101 🔀    |
| Estrazioni                                        | Sezione S                                                                                                    | ipie Previsi                                                                                                    | ioni F      | Plus Uility   | Utenti Premi | um Serviz   | io Web  | Tek Fines  | stra Gr  | uida Info      | mazioni              |             |   |   |        |                |    |              |                |   |   | . 8 X      |
| Achivi<br>Achivi<br>Achivi derivati<br>Marti      | Sezione Spie Previsioni Plus Ulity Uteni Premium Servizio WebTek Finestra Guida Informazioni Crea file algoritmico randomizzato (*.alg) Combinazioni de generare Dimensioni algo Numeri per combinazione 1500 2 1 Genera file algo randomizzato Genera file algo randomizzato Carica file (*.alg) da splittare Combinazioni contenute: Carica file (*.alg) da splittare Combinazioni contenute: Clona file .alg Clona file .alg Conta file .alg Conta file (*.alg) da splittare Combinazioni contenute: Conta file .alg Conta file .alg Conta file .alg Conta file .alg Combinazioni contenute: Ventbili                                                                                                    |                                                                                                    |             |               |              |             |         |            |          |                |                      |             |   | 1 |        |                |    |              |                |   |   |            |
| Spie<br>Spie<br>Previsione                        | -MATR                                                                                                    | Indice su quanti file spittere     ✓     Splitta file algo     ✓     Radici       -MATRICIONE     ID     Algo     ✓     Øperatori cumulativi       D1     D2     D3     5     +4°BA |             |               |              |             |         |            |          |                |                      |             |   |   |        |                |    |              |                |   |   |            |
| Conocircuiti                                      | A1  <br>A2                                                                                                    | 1.6                                                                                                    | - r         | 13            | 12.          | 0           |         | Elebo      | xo<br>xo | 7<br>8<br>9    | -1°B<br>-2°B<br>-3°B | A<br>A<br>A |   |   |        | IA<br>DA       | ~  | Aggio<br>lit | arna la<br>sta | 1 |   |            |
| Tabellore                                         | A3 [                                                                                                    |                                                                                                    |             |               |              |             |         | Elebe      | xa       | 11<br>12       | -5°B<br>K-Di         | A<br>A<br>s |   | - |        | GE<br>MI       |    | Lie          | ta             |   |   |            |
| 5                                                 | A4 [                                                                                                    |                                                                                                    |             |               |              |             |         | Baba       | xa       | 13<br>14<br>15 | VER<br>Y-CS<br>W-D   | Τ.<br>10    |   |   |        | NA<br>PA<br>RO |    | origi        | naria          |   |   |            |
| \$                                                |                                                                                                    | Crea                                                                                                    | a file      | .alg elabo    | rando la     | matrice     |         | <b>STO</b> |          | 16<br>17       | J-Dd<br>S-S9         | le<br>)1    |   |   |        |                |    |              |                |   |   |            |
|                                                   | (                                                                                                    | Combina                                                                                                    | azio        | ni algorit    | miche g      | lobali:     | 1890    |            |          | Algoritmi      | 17                   |             |   | i | ₩ Seg  | no più (       | +) |              |                |   |   |            |
| Gestione Tek<br>MebTek<br>WebTek<br>Guida<br>Etei | Combinazioni algoritmiche globali: 1890       Algorimi 17. <ul> <li>Vertatoi cumulativi</li> <li>Segno più (+)</li> </ul> Abbiamo selezionato la voce estratti <ul> <li>Estrati</li> <li>poi quella degli operatori cumulativi</li> <li>Segno più (+)</li> </ul> Abbiamo selezionato la voce estratti <ul> <li>Estrati</li> <li>poi quella degli operatori cumulativi</li> <li>Segno meno (-)</li> </ul> Abbiamo scelto come ruota quella di Bari <ul> <li>Abbiamo cliccato prima su</li> <li> <li>             diginaria</li> </li></ul> e poi su              lista           La lista algoritmica si è popolata esattamente di quegli algoritmi scelti in base alle             selezioni eseguite. Ora passiamo al matricione. Nella riga A1/D1 abbiamo inserito gli Id           corrispondenti agli algoritmi da + 1° di Ba al + 5° di Bari . Nella riga A1/D2 abbiamo inserito           gli algo da 7 a 11 cioè dal -1° di Bari al - 5° di Bari. nella casella A1/D3 abbiamo inserito gli operatori |                                                                                                    |             |               |              |             |         |            |          |                |                      |             |   |   | orando |                |    |              |                |   |   |            |
|                                                   |                                                                                                    |                                                                                                    |             | L Nulo        |              |             |         |            |          |                |                      |             |   |   |        |                |    |              |                |   |   | 1          |

# 🔝 Utilizzo degli algoritmi cumulativi

Gli algoritmi cumulativi sono riportati nella griglia degli algo dalle posizioni 1733 alla 1738 e sono: k-Dis\*VERT -Y-C90\*W-DIA\*J-Dde\*S-S91. Nella creazione dei file alg personalizzati, essi andranno scritti ESCLUSIVAMENTE NELLE CASELLE D2 o D3 mentre nelle caselle D2 e D1 andranno inseriti gli algo fino al 1732(1°Ba, D2Ca ect). *Attenetevi a quanto descritto altrimenti il file alg non funzionerà.* 

22

*Ci sono delle particolarità da definire*. Ad esempio l'algo K-Dis si riferisce alla distanza fra due algoritmi dei quali si calcoli la differenza. Ad esempio: 1°BA - 2° Ca K-Dis. In Casella D1 SCRIVEREMO L'ID CORRISPONDENTE AL 1°BA. IN CASELLA D2 SCRIVEREMO L'ALGO CORRISPONDENTE AL 2°CA E IN CASELLA 3 SCRIVEREMO l'algo corrispondente a K-Dis. Non potremo creare algo del tipo 1°BA + 2° Ca K-Dis. Infatti, non ha senso la distanza di una somma.

Quindi l'algo K-Dis va indicato esclusivamente in casella D3.

Gli altri operatori cumulativi VERT -Y-C90\*W-DIA\*J-Dde\*S-S91 potranno scriversi o in casella D2 (Capita quando creiamo algoritmi a una dimensione del tipo 3°Ba oppure D2RO. In questo caso in casella D1 inseriremo l'algo da id 1 a id 1732 e nella casella D2 uno degli

algoritmi cumulativi VERT -Y-C90\*W-DIA\*J-Dde\*S-S91. Qualora creassimo algo a due dimensioni, cioè quando in D1 e in D2 vi fossero algoritmi da id 1 a 1732, allora in D3 potremo inserire uno degli algoritmi cumulativi VERT -Y-C90\*W-DIA\*J-Dde\*S-S91.